УТВЕРЖДАЮ

Генеральный директор

ООО «АВП Технология»

\_\_\_\_\_Д.К. Райдугин

«\_\_\_»\_\_\_\_2023 г.

# Стенд проверки радиоканала

Инструкция по проверке радиоканала

# АЮВП.464979.001ИС

|                          | 01                |                                                                                                    | Содержание                                                          |          |              |                                            |
|--------------------------|-------------------|----------------------------------------------------------------------------------------------------|---------------------------------------------------------------------|----------|--------------|--------------------------------------------|
| Справ. № Перв. примен.   | AfOBII.464979.001 | <ol> <li>Основные технические данн</li> <li>Установка и настройка стен,</li> <li>Подготовка к проверке</li> <li>Проверка работоспособност</li> <li>Проверка работоспособност</li> <li>Возможные неисправности а</li> <li>Техническое обслуживание</li> <li>Приложение А (обязательное)</li> </ol> | Содержание<br>ые<br>да                                              | диоканал |              | 4<br>5<br>13<br>17<br>18<br>20<br>22<br>24 |
| в.№ дубл. Подпись и дата |                   |                                                                                                    |                                                                     |          |              |                                            |
| ата Взам.инв.№ Ил        |                   |                                                                                                    |                                                                     |          |              |                                            |
| Подпись и да             |                   | 2 Зам. АЮВП.084-23 25.04<br>Изм. Лист № докум. Подпись Да                                                                                                    | <u>5.23</u> АЮВП.464979.0                                           | О01ИС    | Пист         | Писте-                                     |
| Инв.№ подп.              | 12340             | Пров.         Ефремов           Н.контр.         Антипов           Утв.         Суслов                                                                                                    | Стенд проверки радиоканала<br>Инструкция по проверке<br>радиоканала | OOO «/   | 2<br>ABП Tex | 29<br>анология»                            |

Стенд проверки радиоканала предназначен для проверки работоспособности аппаратуры основного и дополнительного каналов радиосвязи системы ИСАВП-РТ (ИСАВП-РТ-М). Стенд работает в режиме «ведомый» и единовременно позволяет проводить проверку аппаратуры радиосвязи только одного локомотива. Система ИСАВП-РТ (ИСАВП-РТ-М), установленная на локомотиве, должна быть настроена для работы в режиме «ведущий».

| 340 |      |      |             |         |          |  |      |         |        |    |  | <br>Лист |
|-----|------|------|-------------|---------|----------|--|------|---------|--------|----|--|----------|
| 12  | 1    | Зам. | АЮВП.071-23 |         | 18.04.23 |  | АЮВП | .464979 | 9.0011 | IC |  | 2        |
|     | Изм. | Лист | № докум.    | Подпись | Дата     |  |      |         |        |    |  | 5        |
|     |      |      |             |         |          |  |      |         |        |    |  |          |

## 1 Основные технические данные

| 1.1 | Электропитание:                            |
|-----|--------------------------------------------|
| -   | сеть переменного тока с напряжением 220 В; |
| -   | потребляемая мощность, не более 160 Вт.    |
| 1.2 | Рабочая температура от 0 °С до плюс 40 °С. |
| 1.3 | Масса, не более 65 кг.                     |

| Подпись и дата |     |  |
|----------------|-----|--|
| Инв.№ дубл.    |     |  |
| Взам.инв.№     |     |  |
| Подпись и дата |     |  |
| е подп.        | 340 |  |

| юдп. | 0   |      |      |             |         |                      |                   |      |
|------|-----|------|------|-------------|---------|----------------------|-------------------|------|
| Nº I | 234 |      |      |             |         |                      |                   | Лист |
| HB.  | Ι   | 2    | Зам. | АЮВП.084-23 |         | 25.05.23 АЮВП.464979 | АЮВП.464979.001ИС | 4    |
| И    |     | Изм. | Лист | № докум.    | Подпись | Дата                 |                   | 4    |

### 2 Установка и настройка стенда

2.1 Необходимое оборудование.

Для настройки и пуско-наладки стенда понадобится следующее оборудование:

настольный персональный компьютер (ПК) или NOTEBOOK, с процессором не a) ниже Pentium-2, оборудованный последовательным (COM) портом, под управлением 32-х разрядной операционной системой WindowsXP - 1 шт.;

Примечания

Подпись и дата

Инв.№ дубл.

Взам.инв.№

Подпись и дата

Инв. № подп.

1 Если компьютер не оборудован последовательным (СОМ) портом, необходимо использовать адаптер USB – COM;

2 Если на компьютере установлена иная операционная система, не WindowsXP, необходимо использовать виртуальную машину для запуска Windows XP.

б) кабель RC-COM ДЛИЖ.685621.0273 – 1 шт.

2.2 Основные составные части стенда приведены в таблице 1.

Таблица 1 – Составные части стенда проверки радиоканала

|      |                                                            | Наименование       |                                       | Обозначение          | Кол-во, шт. |  |
|------|------------------------------------------------------------|--------------------|---------------------------------------|----------------------|-------------|--|
| Бл   | пок системный БС-1                                         | 2-2                |                                       | ДЛИЖ.466451.0010ТУ 1 |             |  |
| Бл   | пок индикации БИ-7                                         | ,                  | ДЛИЖ.468213.0012ТУ                    | 1                    |             |  |
| П    | ульт КВ-2                                                  |                    | АЮВП.468211.002-04                    | 1                    |             |  |
| Ра   | адиомодем многофу                                          | нкциональный 2Р22С | СВ-3 «М-ЛИНК»                         | ИТЯЦ1.100.046 ТУ     | 1           |  |
| Бл   | пок УС 232 АВП                                             |                    |                                       | A174.468363.007-01   | 1           |  |
| Бл   | пок модема                                                 |                    | A174.467752.011                       | 1                    |             |  |
| Бл   | пок питания локомо                                         | гивный БПЛ-75-12   | А174.436234.015<br>(ИТЯЦ2.087.016-01) | 1                    |             |  |
| И    | сточник питания НУ                                         | 75003              |                                       | 1                    |             |  |
| A    | нтенна                                                     |                    |                                       | ШИ2.091.302          | 1           |  |
| Д    | ержатель ЦПИ                                               |                    |                                       | ДЛИЖ.301524.0001     | 1           |  |
| Кı   | ронштейн                                                   |                    |                                       | A174.745212.028      | 1           |  |
| Кļ   | ронштейн                                                   |                    | A174.745212.028-01                    | 1                    |             |  |
| Ка   | абель антенны                                              |                    |                                       | A174.685661.077      | 1           |  |
| <br> |                                                            |                    |                                       |                      |             |  |
| 2    |                                                            | 25.05.22           |                                       |                      |             |  |
| 2    | Sam.         ArOBI1.084-23           Turner         No non | 25.05.23           | P                                     | ATUDI1.4049/9.00111U |             |  |

| Продолжение таблицы 1      |                     |             |  |  |  |  |
|----------------------------|---------------------|-------------|--|--|--|--|
| Наименование               | Обозначение         | Кол-во, шт. |  |  |  |  |
| Кабель обмена данных       | A174.685611.183     | 1           |  |  |  |  |
| Кабель питания             | A174.685611.174     | 1           |  |  |  |  |
| Кабель RC23-5              | ДЛИЖ.685621.0963    | 1           |  |  |  |  |
| Кабель RC-T3               | ДЛИЖ.685621.0669    | 1           |  |  |  |  |
| Кабель RCC-04-2А           | ДЛИЖ.685621.0754-04 | 1           |  |  |  |  |
| Кабель УС232-Модем         | АЮВП.685612.094     | 1           |  |  |  |  |
| Кабель Модем-КР/РВС1/САУ04 | АЮВП.685612.095     | 1           |  |  |  |  |
| Кабель Модем-КР/РВС1/САУ01 | АЮВП.685614.023     | 1           |  |  |  |  |
| Стойка антенны ВЛ80        | КНГМ.469522.002     | 1           |  |  |  |  |

2.3 Установка составных частей стенда.

Подпись и дата

Инв.№ дубл.

Взам.инв.№

Подпись и дата

2.3.1 Помещение для установки составных частей стенда должно располагаться не далее 1 км от места дислокации локомотивов, на которых будет производиться контроль технического состояния основного радиоканала системы ИСАВП-РТ (ИСАВП-РТ-М).

2.3.2 Перед началом работы необходимо установить составные части на столе оператора. Антенну ШИ2.091.302 необходимо расположить вне здания, желательно в прямой видимости локомотивов, используя для ее монтажа стойку антенны ВЛ80 КНГМ.469522.002.

2.3.3 До подключения кабелей к источнику питания необходимо установить выходное напряжение. Для этого необходимо подсоединить источник питания к сети 220В, включить его, выставить выходное напряжение, равное 48В. Далее необходимо выключить источник питания и соединить блоки, входящие в состав стенда, в соответствии с рисунком 1.

| юдп. | 0   |      |      |             |         |          |                   |      |
|------|-----|------|------|-------------|---------|----------|-------------------|------|
| Nег  | 234 |      |      |             |         |          |                   | Лист |
| HB.  | Ι   | 2    | Зам. | АЮВП.084-23 |         | 25.05.23 | АЮВП.464979.001ИС | G    |
| И    |     | Изм. | Лист | № докум.    | Подпись | Дата     |                   | 0    |
|      |     |      |      |             |         |          |                   |      |

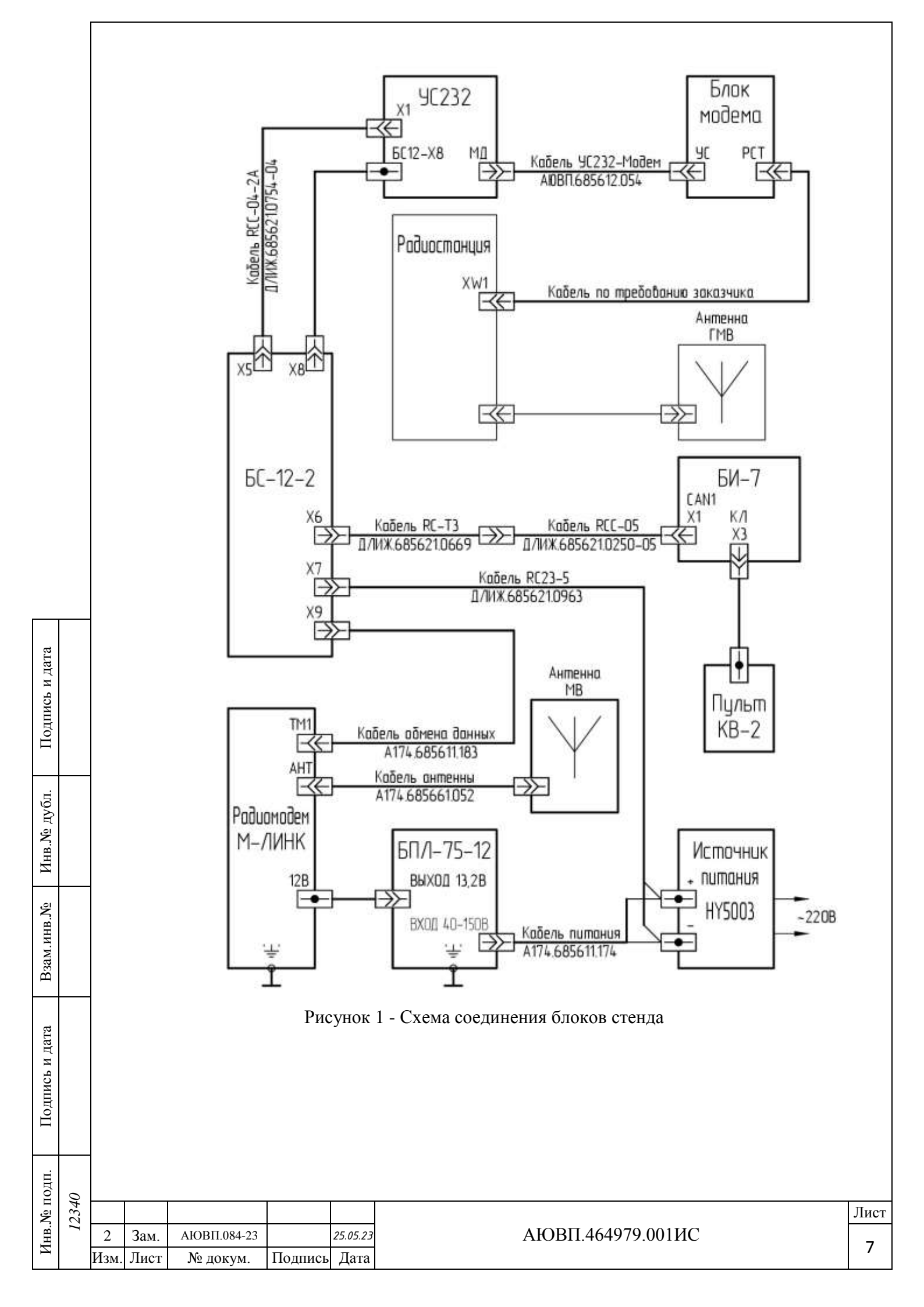

2.4 Программное обеспечение стенда.

2.4.1 В блок БС-12-2 должно быть загружено специализированное программное обеспечение (ПО) для стенда.

2.4.2 Актуальная версия ПО хранится в сервисной базе 1С ООО «АВП Технология».

2.4.3 Загрузка ПО осуществляется согласно документу «Универсальная система автоведения и регистрации электровозов грузового движения 2ЭС5К (ЗЭС5К) УСАВП-2ЭС5К (УСАВП-3ЭС5К). Инструкция по загрузке программного обеспечения АЮВП.468382.018ИС».

2.5 Настройка стенда.

2.5.1 Клавиши управления.

Таблица 2 - Назначение клавиш

| Кла                                       | виша |                                                                                                    |  |
|-------------------------------------------|------|----------------------------------------------------------------------------------------------------|--|
| Пульт КВ-2 БИ МСУД<br>(стенд) (локомотив) |      | Операция                                                                                                    |  |
|                                           |      | Перемещение по пунктам меню                                                                                                    |  |
| F                                         | i    | Возврат к меню более высокого уровня;<br>отмена внесенных изменений;<br>выход в рабочий экран (из Меню ведомого);<br>вход в Главное меню (Меню ведомого) из Рабочего экрана |  |
| Μ                                         | A    | Вход в меню;<br>подтверждение внесенных данных                                                                                                    |  |
| #                                         | E    | Удаление введенных значений;<br>ввод и отмена оперативного ограничения скорости                                                                                             |  |
| * C                                       |      | Ввод команд («горячие» клавиши)                                                                                                    |  |
| 0 1 2 3 4 5 6 7 8 9                       |      | Ввод числовых данных                                                                                                    |  |

Для входа в пункт меню:

- установить курсор «>» напротив требуемого пункта меню (перемещение курсора осуществляется клавишами стрелка вверх и стрелка вниз: «▼» и «▲»);

- нажать клавишу «М».

Также переход в пункт меню осуществляется нажатием цифровой клавиши с номером пункта меню.

2.5.2 После включения стенда произойдет автоматическая инициализация системы ИСАВП-РТ и на блоке индикации БИ-7 отобразится рабочий экран системы. Пример рабочего экрана системы приведен на рисунке 2.

| Ξ.   | 0   |      |      |             |         |          |                   |      |
|------|-----|------|------|-------------|---------|----------|-------------------|------|
| 1 20 | 234 |      |      |             |         |          |                   | Лист |
| EB.  | Ι   | 2    | Зам. | АЮВП.084-23 |         | 25.05.23 | АЮВП.464979.001ИС | 0    |
| 5    |     | Изм. | Лист | № докум.    | Подпись | Дата     |                   | 0    |

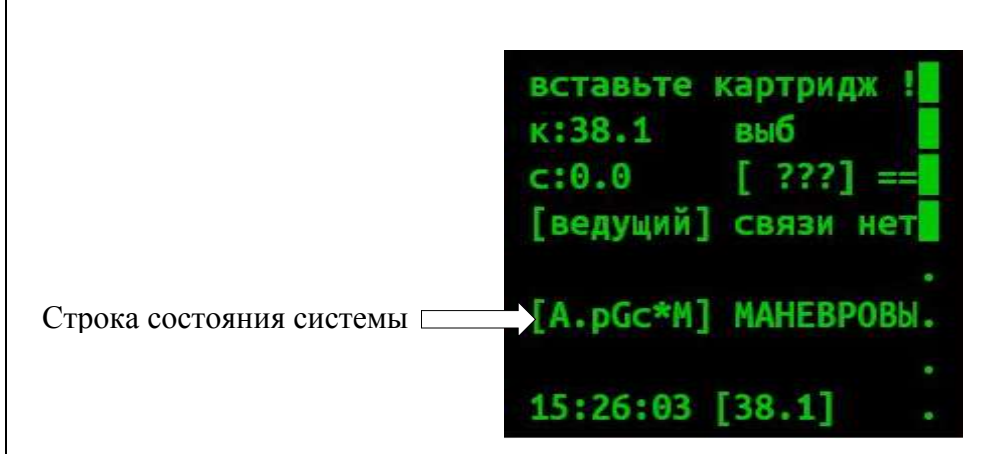

Рисунок 2 - Рабочий экран системы

| Mei | но ведомого | o:      |
|-----|-------------|---------|
| >1  | Настройка   |         |
| 2   | Диагностин  | ka      |
| 3   | Кнопочный   | контрол |
| 4   | Доп. функи  | иии     |
| 5   | Расписания  | 3       |
| 6   | Информация  | A       |
|     |             |         |

Рисунок 3 - Главное меню системы (Меню ведомого)

2.5.3 Выбрать маршрут, с использованием которого будет проводиться проверка радиосвязи (далее «Проверочный маршрут»). Для этого:

- открыть меню: (клавишей «F») «Меню ведомого» — «1» «Настройка» — «6» «Новый маршрут»;

| Новый маршрут:      |
|---------------------|
| >1 по номеру поезда |
| 2 5-йкруг-старт     |
| 🛚 старт-5-йкруг     |
|                     |
|                     |
|                     |
|                     |

Рисунок 4 - Меню «Новый маршрут»

- выбрать «Проверочный маршрут».

Подпись и дата

Инв.№ дубл.

Взам.инв.№

Подпись и дата

Ë.

Примечание - после настройки стенда, «Проверочный маршрут» будет загружаться по умолчанию.

| ИНВ. № ПОЛ | 0   |       |      |             |         |          |                   |      |
|------------|-----|-------|------|-------------|---------|----------|-------------------|------|
| No I       | 234 |       |      |             |         |          |                   | Лист |
| Инв        | I   | 2     | Зам. | АЮВП.084-23 |         | 25.05.23 | АЮВП.464979.001ИС | 0    |
|            |     | Изм.  | Лист | № докум.    | Подпись | Дата     |                   | 9    |
|            |     | F13M. | лист | л≌ докум.   | подпись | Дата     |                   | L    |

ВНИМАНИЕ! «Проверочный маршрут» также должен будет использоваться на локомотивах при проверке радиосвязи.

2.5.4 Настроить адрес сети с использованием которого будет проводиться проверка радиосвязи (далее «Проверочный сетевой адрес»).

Перейти в меню: «F» «Меню ведомого»  $\rightarrow$  «1» «Настройка»  $\rightarrow$  «З» «Савпрт»  $\rightarrow$  «1» «Сетевой адрес» (рисунок 5).

| Cae<br>>1 | зпрт:<br>Сетевой адр<br>Доп.канал:в | рес<br>ВКЛ |
|-----------|-------------------------------------|------------|
|           |                                     |            |

Рисунок 5 - Меню «Савпрт»

2.5.5 Установить Проверочный сетевой адрес. Например, «0097» (рисунок 6) и нажать клавишу «М».

Подпись и дата

Инв.№ дубл.

Взам.инв.№

Подпись и дата

Ξ.

| Адрес | сети: | [0097] |
|-------|-------|--------|
|       |       |        |
|       |       |        |

Рисунок 6 - Ввод сетевого адреса

2.5.6 В случае если «Проверочный сетевой адрес» успешно установлен, на экране будет выведено сообщение: «Хорошо! Параметры изменены 1» (рисунок 7).

| ЦОІ  | 0   |      |      |             |         |          |                   |      |
|------|-----|------|------|-------------|---------|----------|-------------------|------|
| Мġг  | 234 |      |      |             |         |          |                   | Лист |
| [HB. | Ι   | 2    | Зам. | АЮВП.084-23 |         | 25.05.23 | АЮВП.464979.001ИС | 10   |
| Z    |     | Изм. | Лист | № докум.    | Подпись | Дата     |                   | 10   |

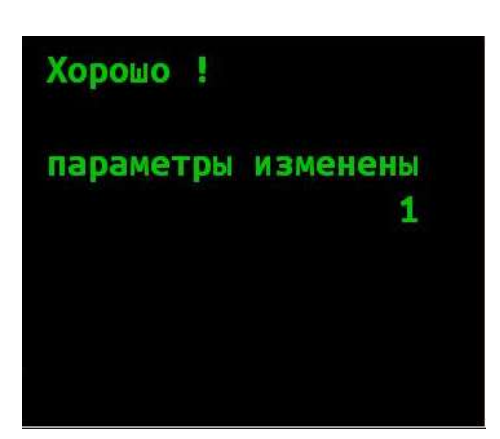

Рисунок 7 - Оповещение об изменении параметров

ВНИМАНИЕ! «Проверочный сетевой адрес» также будет устанавливаться на локомотивах при проверке радиосвязи.

2.5.7 Включить Дополнительный канал связи. Для этого перейти в меню: «**F**» «Меню ведомого»  $\rightarrow$  «**1**» «Настройка»  $\rightarrow$  «**3**» «Савпрт»  $\rightarrow$  «**2**».

Установить значение «вкл» в строке «Доп. канал» с помощью клавиши «2» (рисунок 8).

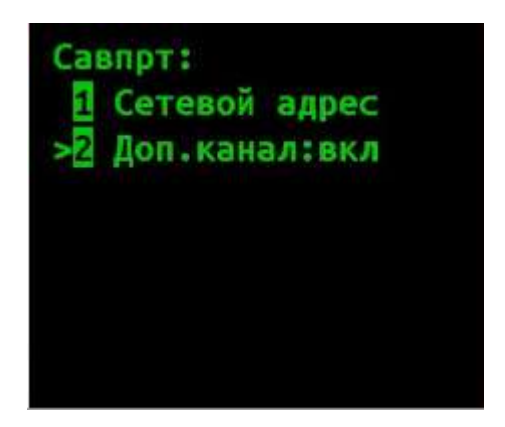

Подпись и дата

Инв.№ дубл.

Взам.инв.№

Подпись и дата

Ë.

Рисунок 8 - Меню «Савпрт», включение дополнительного канала радиосвязи.

| Had | тройка:         |
|-----|-----------------|
| 1   | Координата      |
| 2   | Параметры       |
| 3   | Савпрт          |
| >4  | Маневровый:вкл  |
| 5   | Экран и звук    |
| 6   | Новый маршрут   |
| 7   | Обновить данные |

Рисунок 9 - Меню «Настройка»

| 0    | 0   |      |      |             |         |          |                   |      |
|------|-----|------|------|-------------|---------|----------|-------------------|------|
| Мо́г | 234 |      |      |             |         |          |                   | Лист |
| [HB. | Ι   | 2    | Зам. | АЮВП.084-23 |         | 25.05.23 | АЮВП.464979.001ИС | 11   |
| Ν    |     | Изм. | Лист | № докум.    | Подпись | Дата     |                   | L L  |

2.5.8 Установить режим «Маневровый». Для этого перейти в меню «Настройка», убедиться, что в строке «Маневровый», установлено значение «вкл», если нет – установить с помощью клавиши «М» (рисунок 9).

2.5.9 Проверить подключение модемов.

Подпись и дата

Инв.№ дубл.

Взам.инв.№

Открыть рабочий экран системы (Рисунок 2). Проверить содержимое строки состояния системы:

Наличие символа «С» (например, [А . . . С \*]) означает отсутствие связи с модемом основного канала связи «М-Линк». Необходимо проверить наличие питания на блоке модема основного канала связи «М-Линк», подключение его к блоку БС-12-2 и его исправность.

Наличие символа «Д» означает отсутствие связи с модемом дополнительного канала связи. Необходимо проверить наличие питания на блоке модема дополнительного канала связи и его исправность.

В нормальном состоянии строка состояния системы будет иметь вид:

[A...c\*] – где символ «с» означает что модем основного канала «М-Линк» подключен правильно, но нет связи с локомотивом; символ «\*» означает что модем дополнительного канала подключен правильно, но не используется.

[А....\*] – в случае если связь установлена по основному каналу связи.

[А....] – в случае если связь установлена по обоим каналам связи.

| Подпись и да |      |      |      |             |         |          |                   |      |
|--------------|------|------|------|-------------|---------|----------|-------------------|------|
| № подп.      | 2340 |      |      |             |         |          |                   | Лист |
| IHB.         | Ι    | 2    | Зам. | АЮВП.084-23 |         | 25.05.23 | АЮВП.464979.001ИС | 12   |
| 1            |      | Изм. | Лист | № докум.    | Подпись | Дата     |                   | 12   |
|              |      |      |      |             |         |          |                   |      |

## 3 Подготовка к проверке

Подпись и дата

Инв.№ дубл.

Взам.инв.№

Подпись и дата

Ë.

3.1 Включить систему ИСАВП-РТ-М на локомотиве. Включить модем «М-Линк».

3.2 На блоке индикации А78 нажать клавишу «1» для перехода в кадр «Автоведение» (рисунок 11).

| 0                                             | исавп-рт-м  |
|-----------------------------------------------|-------------|
| /1\                                           |             |
|                                               | версия 5    |
| АВП Техн                                      | юлогия      |
| 2-39C5K                                       | СИМ МПДН РТ |
| <u>, , , , , , , , , , , , , , , , , , , </u> |             |
| 2023.03                                       | .24 17:49   |

Рисунок 11 - Кадр «Автоведение»

3.3 Далее нажать «i», выбрать режим «Ведущий» (рисунок 12).

| Вы( | берите режим:    |
|-----|------------------|
| 1   | одиночный        |
| >2  | ведущий          |
| 3   | ведомый          |
| 4   | вирт.ведущий     |
| 5   | вирт.ведомый     |
| 6   | (восстановление) |
|     |                  |

Рисунок 12 - Выбор режима

3.4 Установить «Проверочный маршрут» (маршрут, установленный при настройке стенда, п.1.5.3) (рисунок 13).

| ЦОІ  | 0   |      |      |             |         |          |                   |      |
|------|-----|------|------|-------------|---------|----------|-------------------|------|
| Nег  | 234 |      |      |             |         |          |                   | Лист |
| [HB. | Π   | 2    | Зам. | АЮВП.084-23 |         | 25.05.23 | АЮВП.464979.001ИС | 12   |
| Z    |     | Изм. | Лист | № докум.    | Подпись | Дата     |                   | 12   |

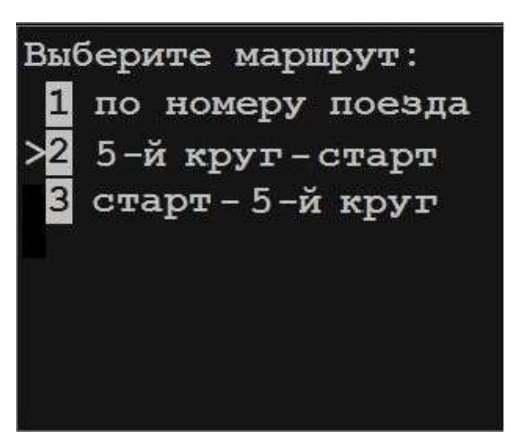

Рисунок 13 - Выбор маршрута

3.5 Установить проверочный сетевой адрес. Открыть меню:

Подпись и дата

Инв.№ дубл.

Взам.инв.№

Подпись и дата

Ë.

«i» «Меню ведущего»  $\rightarrow$  «1» «Настройка»  $\rightarrow$  «3» «САВПРТ»  $\rightarrow$  «1» «Сетевой адрес»  $\rightarrow$  в строке «Адрес сети» ввести проверочный сетевой адрес (адрес, установленный при настройке стенда, п.1.5.4) (рисунок 14), нажать на блоке индикации «А» для сохранения настройки и «i» для возврата в меню более высокого уровня.

Примечание - Маршрут и сетевой адрес на локомотиве и стенде должны совпадать.

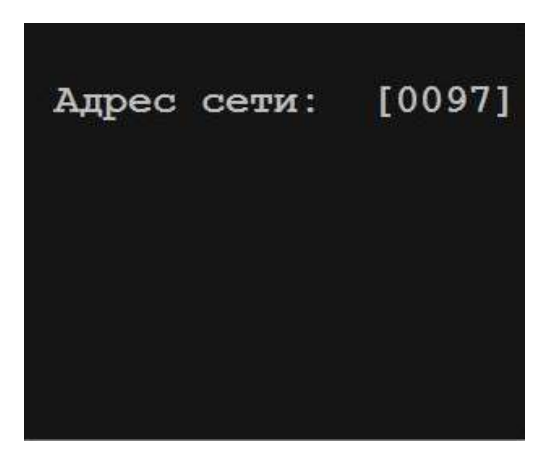

Рисунок 14 - Ввод сетевого адреса

3.6 Включить дополнительный канал связи, для чего открыть меню «1» «Настройка» → «3» «Савпрт» → «2» «Доп. Канал». Установить значение «вкл» в строке «Доп. канал» с помощью клавиши «2» (рисунок 15).

| ЦОІ   | 0   |      |      |             |         |          |                   |      |
|-------|-----|------|------|-------------|---------|----------|-------------------|------|
| Nº I  | 234 |      |      |             |         |          |                   | Лист |
| [HB.] | Π   | 2    | Зам. | АЮВП.084-23 |         | 25.05.23 | АЮВП.464979.001ИС | 11   |
| Ζ     |     | Изм. | Лист | № докум.    | Подпись | Дата     |                   | 14   |

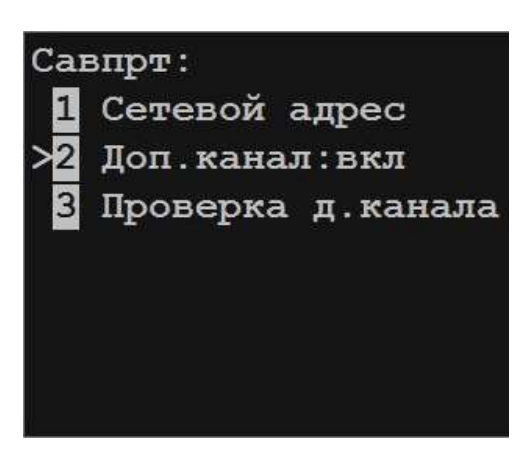

Рисунок 15 - Меню «Савпрт»

3.7 Проверка подключения модемов.

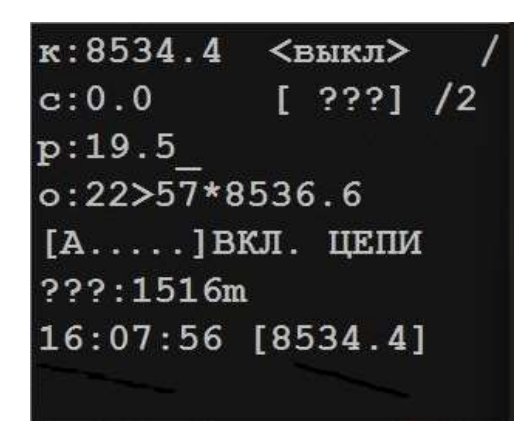

Рисунок 16 - Рабочий экран системы

Открыть рабочий экран системы (рисунок 16). Проверить содержимое строки состояния системы.

Наличие символа «С» (например, [А . . . С д]) означает отсутствие связи с модемом основного канала связи «М-Линк». Необходимо проверить наличие питания на блоке модема основного канала связи «М-Линк», подключение его к блоку БС-12-2 и его исправность.

Наличие символа «Д» означает отсутствие связи с модемом дополнительного канала связи. Необходимо проверить наличие питания на блоке модема дополнительного канала связи и его исправность.

Наличие символа «с» (например, [А . . . с д]) означает отсутствие связи со стендом по основному каналу связи.

Наличие символа «д» (например, [А . . . д]) означает отсутствие связи со стендом по дополнительному каналу связи.

| $\simeq$ | 0   |      |      |             |         |          |                   |      |
|----------|-----|------|------|-------------|---------|----------|-------------------|------|
| ŝ        | 234 |      |      |             |         |          |                   | Лист |
| EB.      | Ι   | 2    | Зам. | АЮВП.084-23 |         | 25.05.23 | АЮВП.464979.001ИС | 10   |
| Z        |     | Изм. | Лист | № докум.    | Подпись | Дата     |                   | 12   |

В нормальном состоянии строка состояния системы будет иметь вид:

[А...д] – в случае если связь установлена по основному каналу связи.

[А....] – в случае если связь установлена по обоим каналам связи.

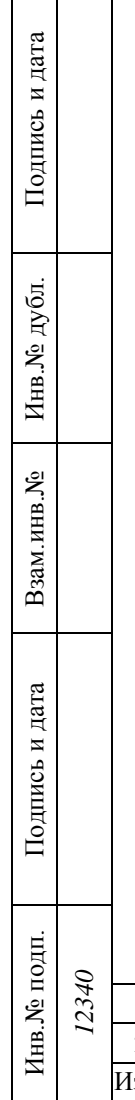

| -     |      |      |      |             |         |          |                   |      |
|-------|------|------|------|-------------|---------|----------|-------------------|------|
| 0A11. | -    |      |      |             |         |          |                   |      |
|       | 2340 |      |      |             |         |          |                   | Лист |
|       | Ι    | 2    | Зам. | АЮВП.084-23 |         | 25.05.23 | АЮВП.464979.001ИС | 16   |
| -     |      | Изм. | Лист | № докум.    | Подпись | Дата     |                   | 10   |
|       |      |      |      |             |         |          |                   |      |

#### 4 Проверка работоспособности основного канала связи

4.1 Для проверки работоспособности основного канала связи открыть меню:

«i» «Меню ведущего»  $\rightarrow$  «1» «Настройка»  $\rightarrow$  «2» «Диагностика»  $\rightarrow$  «4» «Диагностика связи»  $\rightarrow$  «1» «Стат осн. канала» (рисунок 17).

4.2 Обнулить значение счетчиков клавишей «Е».

Подпись и дата

Инв.№ дубл.

Взам.инв.№

Подпись и дата

цп.

4.3 Дождаться пока показание счетчика «посл. в радио» не станет равно или больше 100.

Проверка считается пройдена успешно если значение счетчика «прин.от радио» составляет не менее 98% от значения счетчика «посл. в радио» - не менее 98 принятых на 100 переданных.

| Статистика ВЕБР    |     |
|--------------------|-----|
| посл. в радио: 100 |     |
| прин.от радио: 100 |     |
|                    | -[] |
| [из]перезагр: 9    |     |
| [из]уст.подтв: 128 |     |
| Цикл: 66           |     |
| Цикл.прм: 66       |     |

Рисунок 17 - Статистика основного канала связи

| IQ,  | 0   |      |      |             |         |          |                   |      |
|------|-----|------|------|-------------|---------|----------|-------------------|------|
| Nº I | 234 |      |      |             |         |          |                   | Лист |
| [HB. | Ι   | 2    | Зам. | АЮВП.084-23 |         | 25.05.23 | АЮВП.464979.001ИС | 17   |
| И    |     | Изм. | Лист | № докум.    | Подпись | Дата     |                   | 17   |

#### 5 Проверка работоспособности дополнительного радиоканала связи

5.1 Включить радиостанцию.

Подпись и дата

Инв.№ дубл.

Взам.инв.№

Подпись и дата

5.2 Установить КВ диапазон на радиостанции.

5.3 Включить передачу данных по дополнительному каналу связи. Для этого открыть меню «1» «Настройка»  $\rightarrow$  «3» «Савпрт»  $\rightarrow$  «3» «Проверка д.канала» и в открывшемся меню нажать клавишу «1».

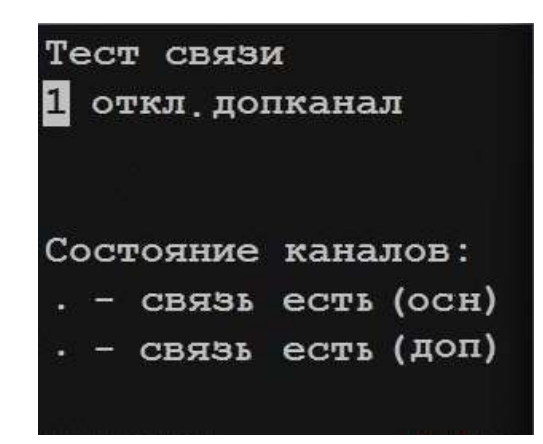

Рисунок 18 - Тест связи

5.4 Убедиться в появлении связи по дополнительному каналу по появлению в последней строке надписи «. – связь есть (доп)», при этом в эфире должны появиться чередующиеся шумовые звуки средней громкости с частотой один раз в секунду.

5.5 Если в последней строке продолжает оставаться надпись «д – связи нет», необходимо проверить исправность блока УС 232 АВП и блока модема, а также их взаимное подключение между собой и с блоками БС-12-2 и радиостанцией.

5.6 Проверить счетчик принятых и переданных сообщений по дополнительному каналу связи. Для этого открыть меню : «i» «Меню ведущего»  $\rightarrow$  «1» «Настройка»  $\rightarrow$  «2» «Диагностика»  $\rightarrow$  «4» «Диагностика связи»  $\rightarrow$  «1» «Стат доп. канала» (рисунок 19).

5.7 Обнулить значение счетчиков клавишей «Е».

5.8 Дождаться пока показание счетчика «посл. в радио» не станет равно или больше 100.

Проверка считается пройденной успешно если значение счетчика «прин.от радио» составляет не менее 98% от значения счетчика «посл. в радио» - не менее 98 принятых на 100 переданных.

| пдоі | 0   |      |      |             |         |          |                   |      |
|------|-----|------|------|-------------|---------|----------|-------------------|------|
| Nег  | 234 |      |      |             |         |          |                   | Лист |
| [HB. | Ι   | 2    | Зам. | АЮВП.084-23 |         | 25.05.23 | АЮВП.464979.001ИС | 10   |
| Ζ    |     | Изм. | Лист | № докум.    | Подпись | Дата     |                   | 10   |

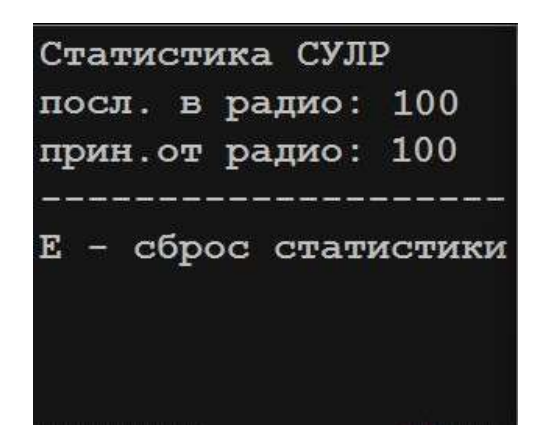

Рисунок 19 - Статистика дополнительного канала связи

5.9 После окончания проверки необходимо перейти в одиночный режим, для этого из рабочего экрана: нажать на клавишу «i»  $\rightarrow$  «1» «Настройка»  $\rightarrow$  «10» «Сменить режим PT»  $\rightarrow$  «A»  $\rightarrow$  «Одиночный».

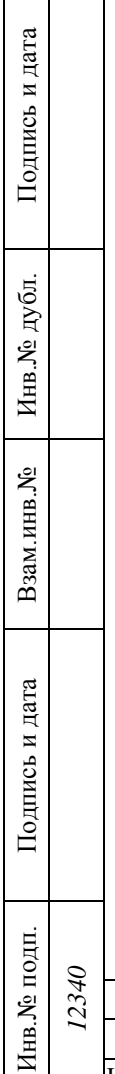

| 12340 |      |      |             |         |          |                   |      |
|-------|------|------|-------------|---------|----------|-------------------|------|
|       |      |      |             |         |          |                   | Лист |
|       | 2    | Зам. | АЮВП.084-23 |         | 25.05.23 | АЮВП.464979.001ИС | 10   |
|       | Изм. | Лист | № докум.    | Подпись | Дата     |                   | 19   |

# 6 Возможные неисправности антенно-фидерного тракта основного радиоканала

6.1 Для получения значения КСВ (коэффициента стоячей волны) антеннофидерного тракта необходимо перейти по пути меню «Главное меню» → «Диагностика» → «Диагностика связи» → «Качество связи». Если связь с модемом М-Линк установлена, но значение КСВ ещё не запрашивалось, то отобразится экран (рисунок 20). Для запроса значения КСВ необходимо нажать клавишу «1» на клавиатуре БИ МСУД.

| Качес | тво связи       |
|-------|-----------------|
| КСВ:  | *.*<br>вить КСВ |

Рисунок 20 - Качество связи

6.2 В третьей строке появится значение КСВ (рисунок 21). Если значения КСВ равно 0 или >=10, то на экране будет отображаться \*.\*, что говорит о неисправности антеннофидерного тракта.

| КСВ: 1.0<br>1Обновить КСВ | Качество связи           |
|---------------------------|--------------------------|
|                           | КСВ: 1.0<br>Обновить КСВ |

Рисунок 21 - Обновление КСВ

6.3 Допустимым значением КСВ для нормальной работы системы ИСАВП-РТ-М является значение 1,0 – 1,4. Если полученное значение КСВ больше 1,4, необходимо проверить исправность антенны АЛ1/160 и кабеля антенны.

6.4 Для проверки кабеля выполнить следующие действия:

Подпись и дата

Инв.№ дубл.

Взам.инв.Nº

Подпись и дата

Ë

2

- отключить кабель антенны от разъема «МВ» модема М-Линк и антенны АЛ1/160;

| 101 | 0   |      |      |             |         |          |                   |      |
|-----|-----|------|------|-------------|---------|----------|-------------------|------|
|     | 234 |      |      |             |         |          |                   | Лист |
| HB. | Ι   | 2    | Зам. | АЮВП.084-23 |         | 25.05.23 | АЮВП.464979.001ИС | 20   |
| J   |     | Изм. | Лист | № докум.    | Подпись | Дата     |                   | 20   |

- убедиться в отсутствии внешних повреждений и обрывов;

– прозвонить центральный проводник и экранирующую оплётку кабеля, убедиться в отсутствии короткого замыкания между центральным проводником и оплёткой.

Неисправный кабель подлежит замене, исправный кабель подключить к разъёму «МВ» модема М-Линк и антенне АЛ1/160.

6.5 Для проверки антенны АЛ1/160 выполнить следующие действия:

– убедиться в отсутствии внешних повреждений (физического разрушения кожуха, следов оплавления или наличия вмятин и нарушений внешнего покрытия кожуха и основания антенны, трещин и сколов фланцевого разъёма антенны, пропусков или разрушений сварочного шва между подставкой антенны и крышей локомотива, наличие следов вскрытия);

- убедиться в отсутствии на кожухе антенны лакокрасочных и других покрытий;

– убедиться в отсутствии нарушений герметизации основания антенны.

Подпись и дата

Инв.№ дубл.

Взам.инв.№

Подпись и дата

Ι.

Если кабель антенны исправен, антенна АЛ1/160 не имеет повреждений, но полученное значение КСВ больше 1,4, необходимо провести ТО антенны АЛ1/160.

Если после проведения TO измеренное значение КСВ остаётся высоким, необходимо провести замену антенны АЛ1/160.

| цол   | 0   |      |      |             |         |          |                   |      |  |  |  |  |  |
|-------|-----|------|------|-------------|---------|----------|-------------------|------|--|--|--|--|--|
| Š     | 234 |      |      |             |         |          |                   | Лист |  |  |  |  |  |
| Инв.) | Ι   | 2    | Зам. | АЮВП.084-23 |         | 25.05.23 | АЮВП.464979.001ИС | 21   |  |  |  |  |  |
|       |     | Изм. | Лист | № докум.    | Подпись | Дата     |                   | 21   |  |  |  |  |  |
|       |     |      |      |             |         |          |                   |      |  |  |  |  |  |

#### 7 Техническое обслуживание антенны АЛ1/160

Подпись и дата

Инв.№ дубл.

Взам.инв.№

Подпись и дата

Для проведения технического обслуживания антенны АЛ1/160 необходимо выполнить следующие действия:

- отвернуть гайки, снять антенну с подставки АЛВР.741134.001 (рисунок 22);

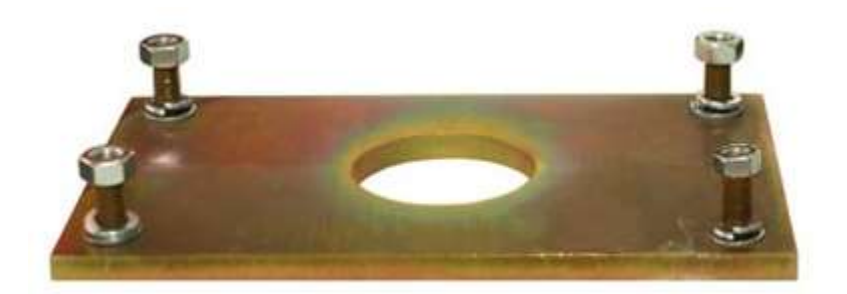

Рисунок 22 - Подставка антенны АЛ1/160

 подставку и саму поверхность антенны очистить от всех видов загрязнений, окислений, лакокрасочных и других покрытий;

 — шпателем покрыть подставку токопроводящей смазкой «УВС Суперконт» слоем толщиной около 1 мм;

 антенну АЛ1/160 установить так, чтобы токопроводящая смазка оставалась в межконтактном пространстве (толщина наносимого слоя на эффективность и надёжность контакта не влияет, при затяжке излишки выдавливаются и в токопередаче не участвуют);

 установить шайбы на болты, нанести электропроводящую смазку «УВС Суперконт» на поверхность шайб по внутреннему диаметру и резьбу шпилек непрерывным швом толщиной 3 - 4 мм (рисунок 23);

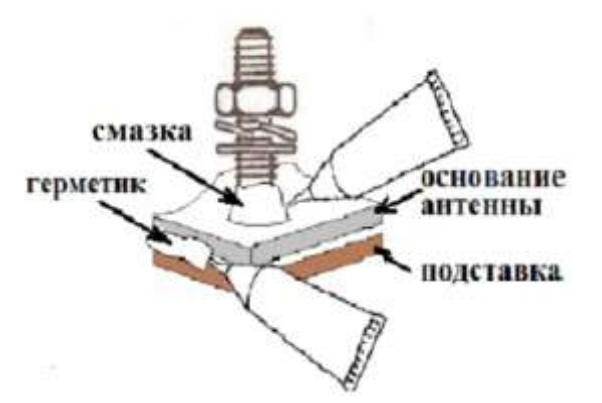

Рисунок 23 - Нанесение электропроводящей смазки и герметика

| юдп.  | 0   |      |      |             |         |          |                   |      |
|-------|-----|------|------|-------------|---------|----------|-------------------|------|
| Nег   | 234 |      |      |             |         |          |                   | Лист |
| [HB.) | Ι   | 2    | Зам. | АЮВП.084-23 |         | 25.05.23 | АЮВП.464979.001ИС | 22   |
| Ν     |     | Изм. | Лист | № докум.    | Подпись | Дата     |                   | 22   |

- произвести равномерную затяжку гаек, удалить ветошью излишки смазки «УВС Суперконт»;

- заполнить герметиком стык подставки с основанием антенны по периметру непрерывным швом толщиной 4 - 5 мм (см. рисунок 23).

ЗАПРЕЩЕНО УСТАНАВЛИВАТЬ АНТЕННУ НА ПОДСТАВКУ, НЕ ЗАЧИЩЕН-НУЮ ОТ КРАСКИ, ГЕРМЕТИКА, КЛЕЯ, НАБРЫЗГОВ МЕТАЛЛА И ОКАЛИНЫ ПОСЛЕ СВАРКИ, МЕТАЛЛИЧЕСКОЙ СТРУЖКИ ПОСЛЕ СВЕРЛЕНИЯ И ДР.

| Подпись и дата |       |   |  |
|----------------|-------|---|--|
| Инв.№ дубл.    |       |   |  |
| Взам.инв.№     |       |   |  |
| Подпись и дата |       |   |  |
| Инв.№ подп.    | 12340 | 2 |  |

| 12340 |      |      |             |         |          |                   |      |
|-------|------|------|-------------|---------|----------|-------------------|------|
|       |      |      |             |         |          |                   | Лист |
|       | 2    | Нов. | АЮВП.084-23 |         | 25.05.23 | АЮВП.464979.001ИС | 22   |
|       | Изм. | Лист | № докум.    | Подпись | Дата     |                   | 23   |

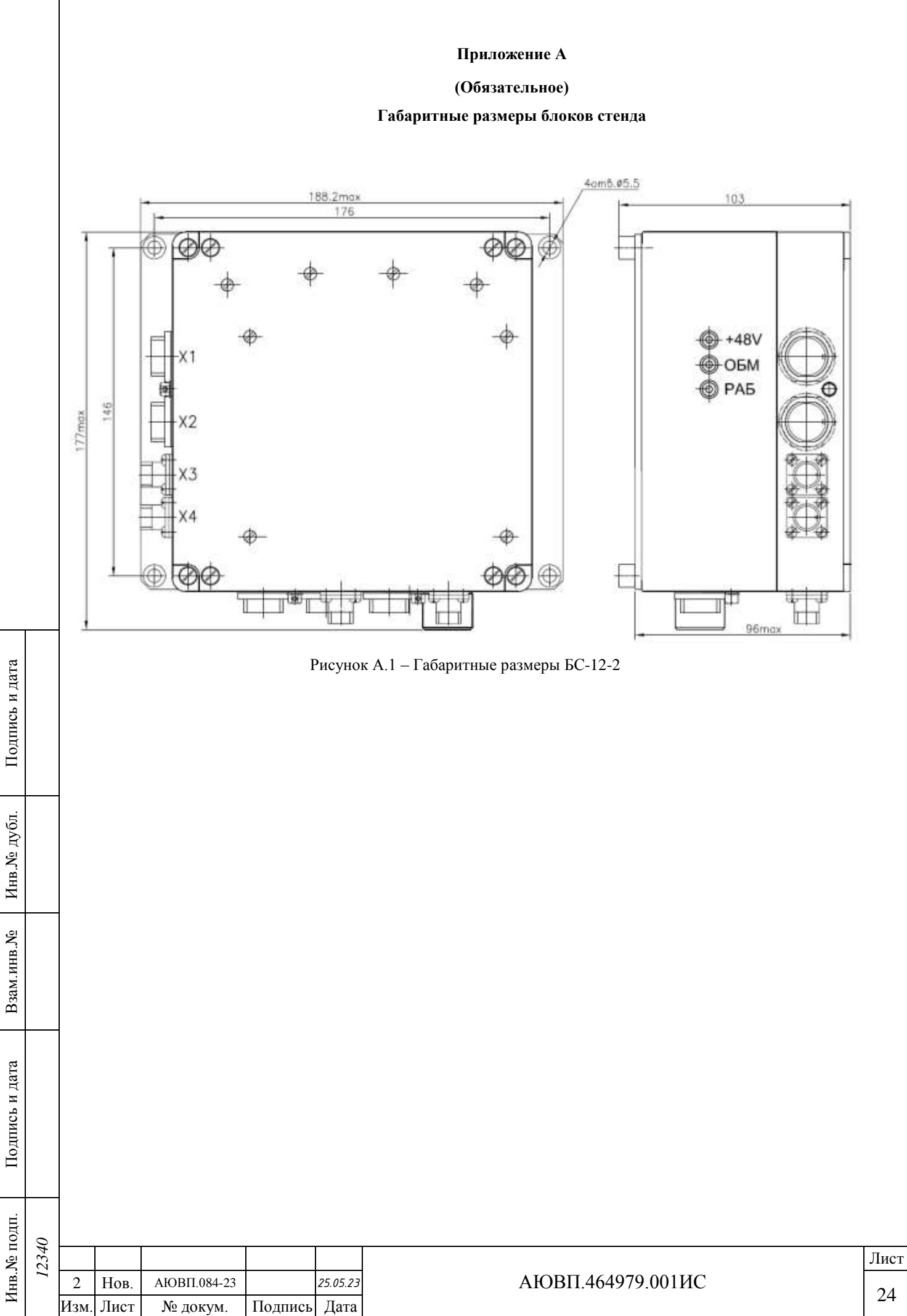

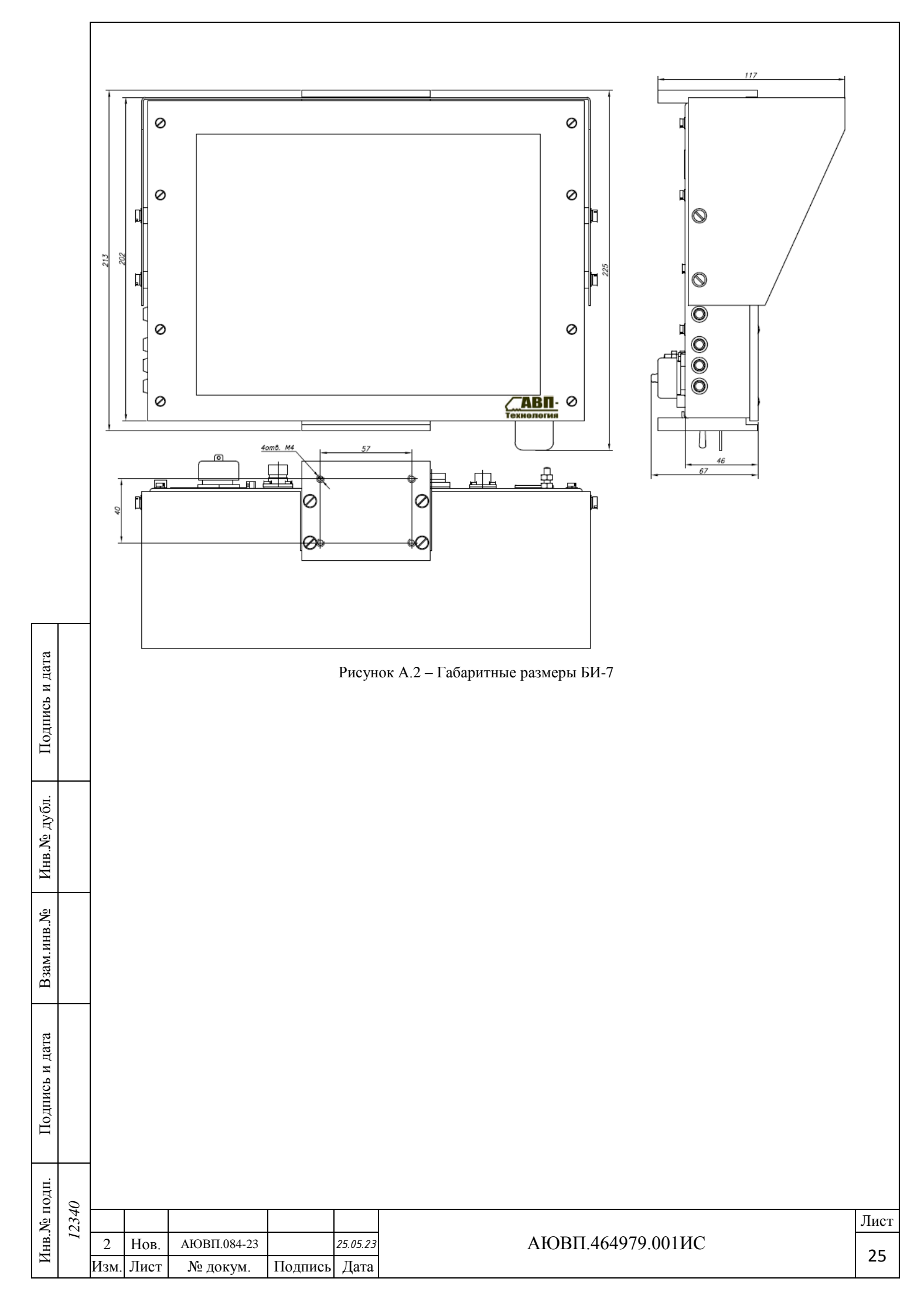

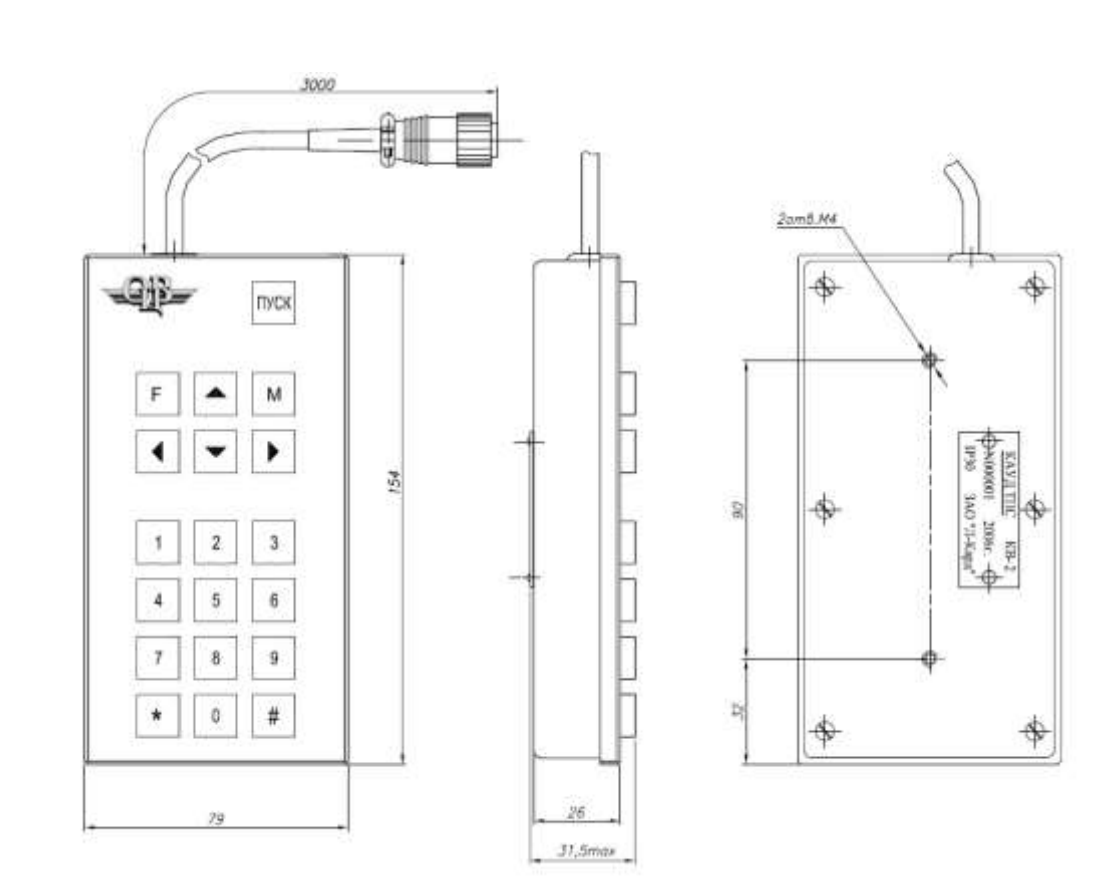

Рисунок А.3 – Габаритные размеры пульта КВ-2

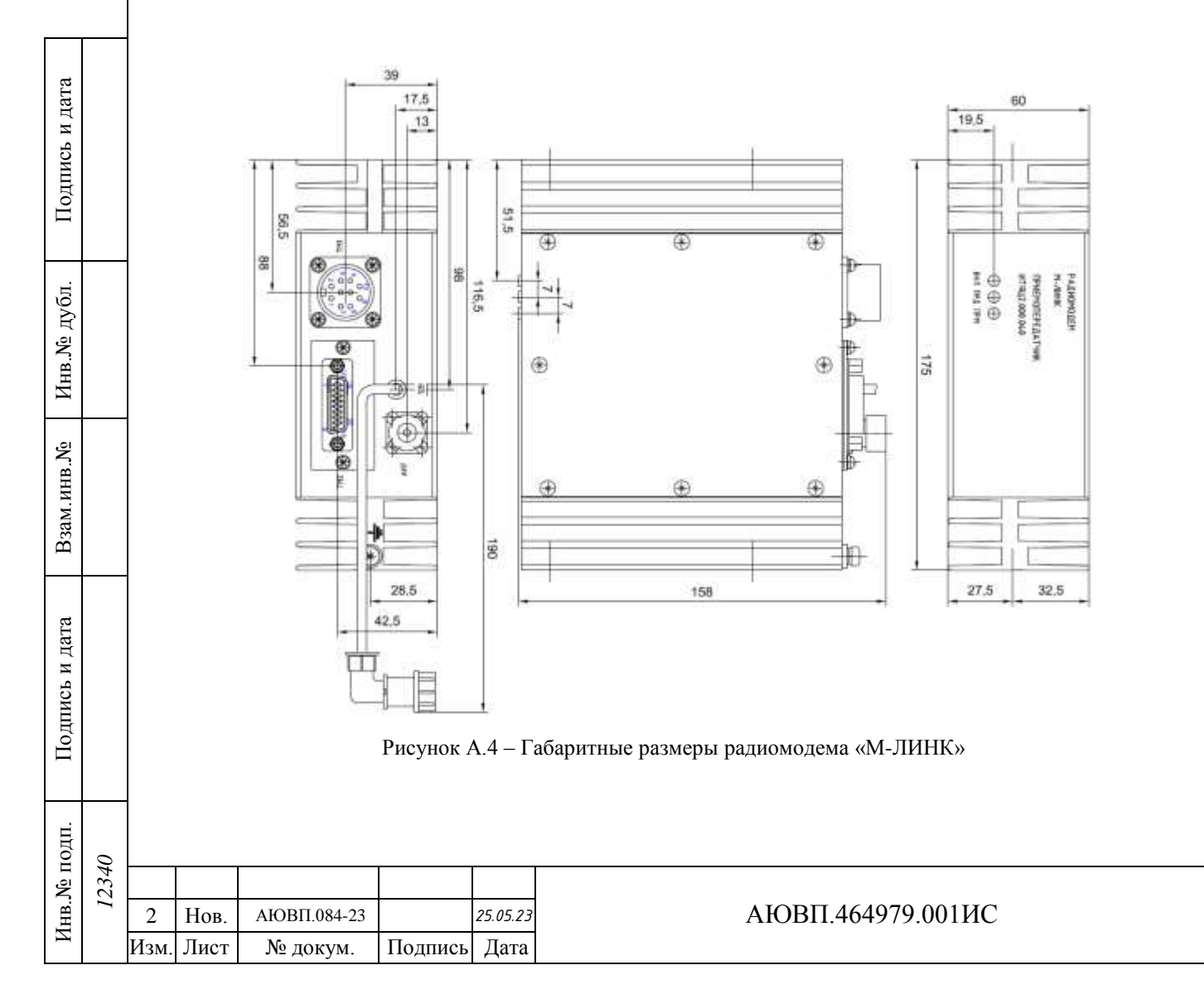

Лист

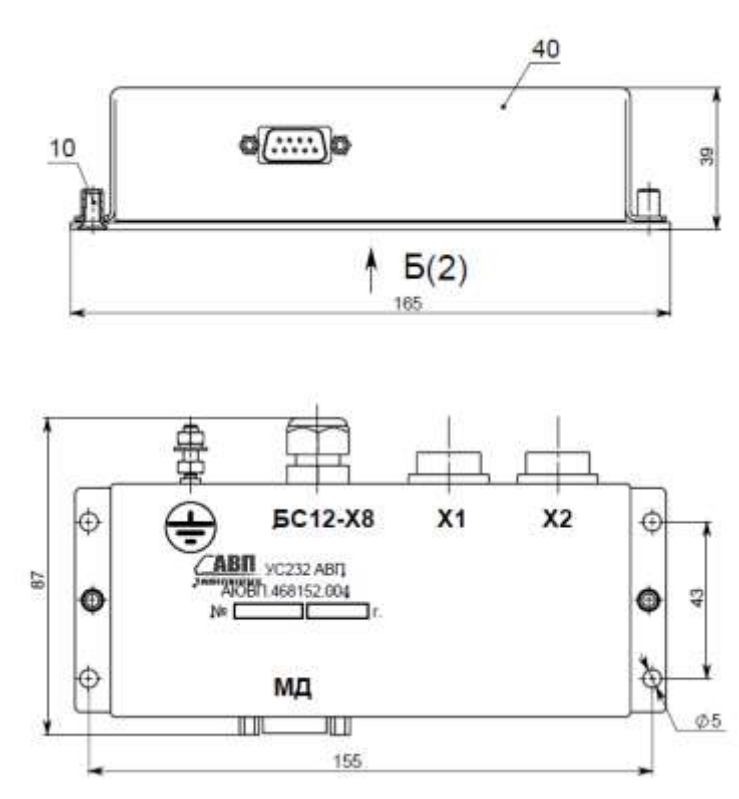

Рисунок А.5 – Габаритные размеры блока УС-232

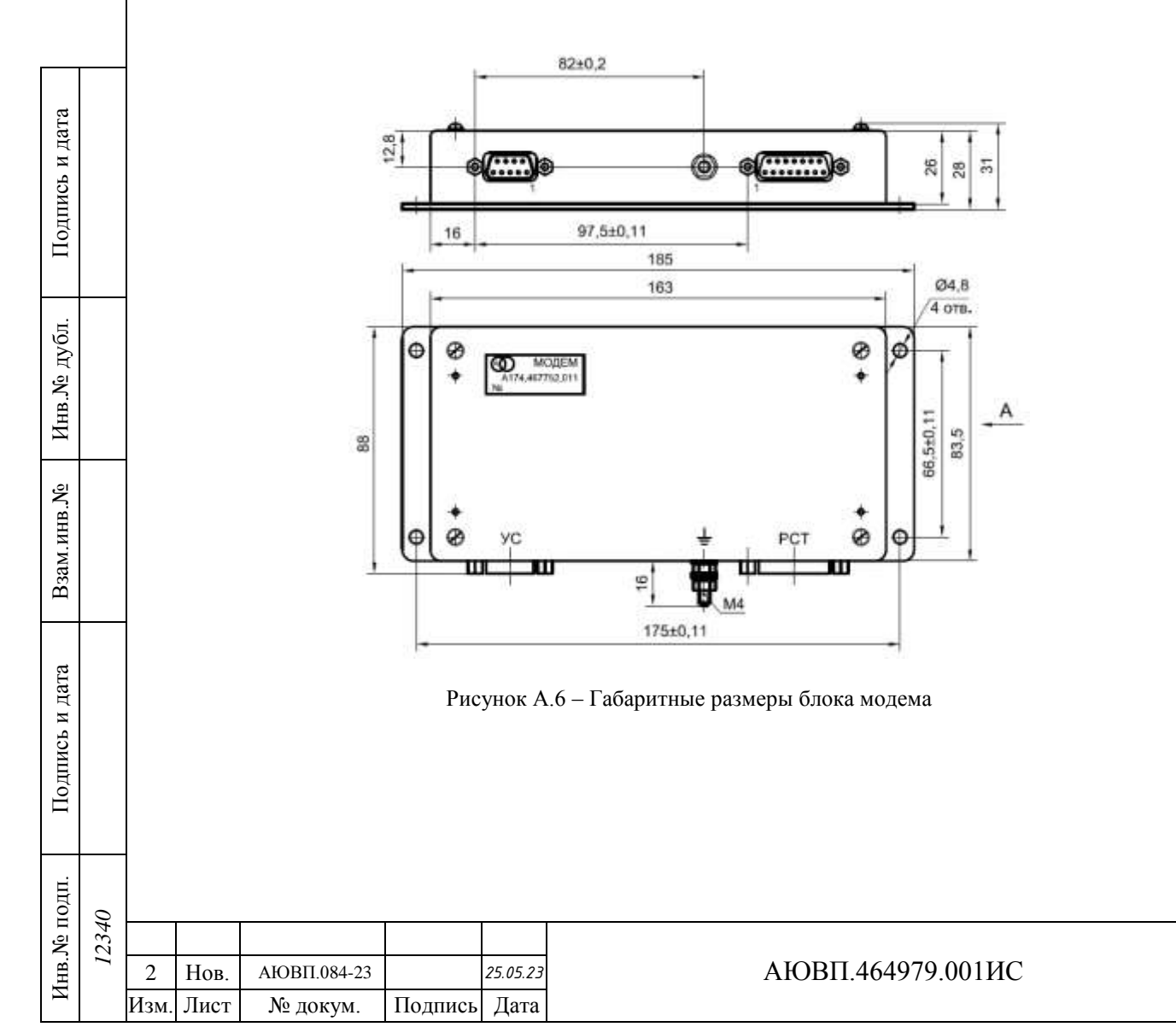

Лист 27

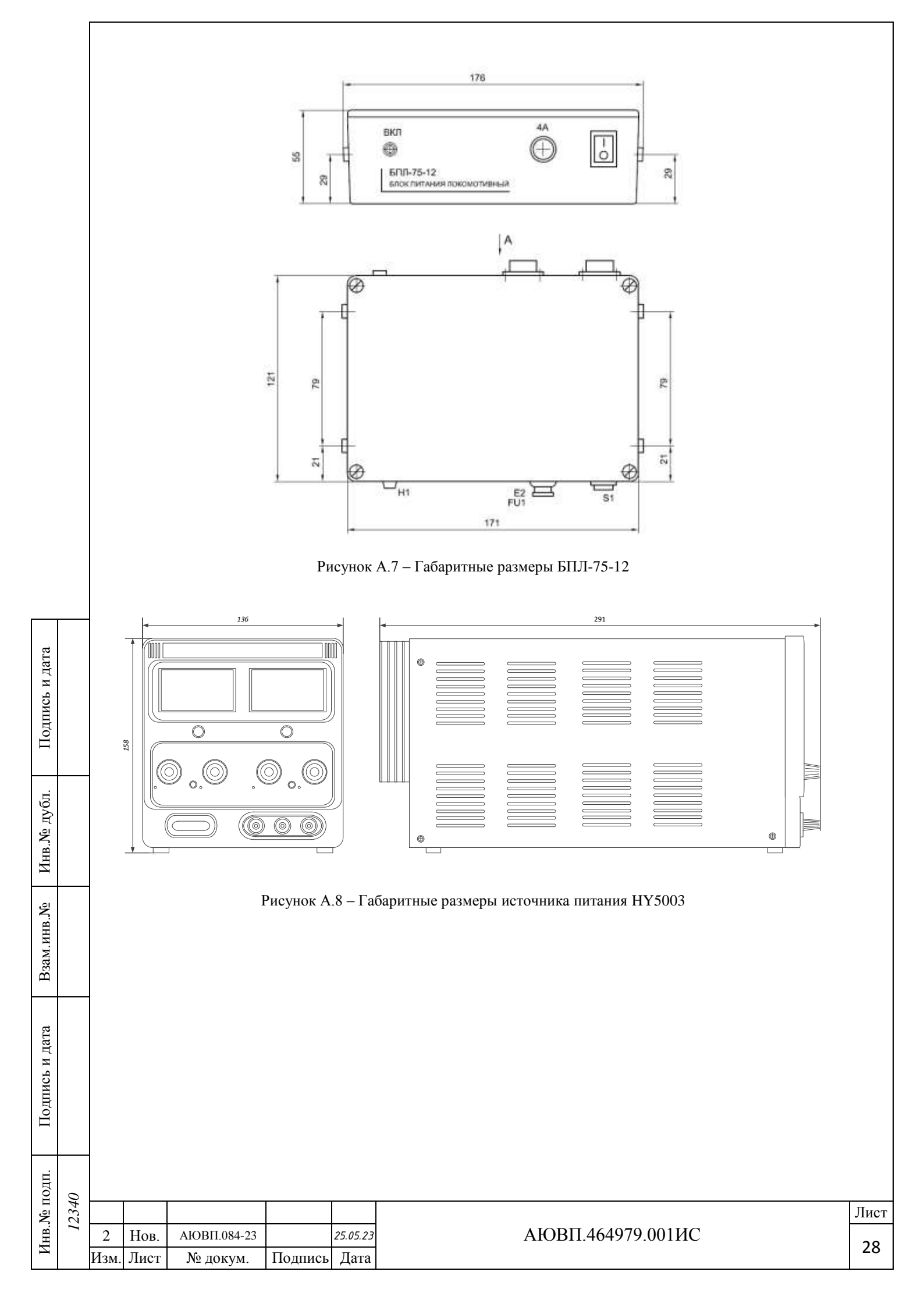

|           |     | Изм                         | Номера листов (страниц) |     |        |              |          |                     | Всего                      | No norm           | Входящий<br>№ сопро-             |         |            |  |
|-----------|-----|-----------------------------|-------------------------|-----|--------|--------------|----------|---------------------|----------------------------|-------------------|----------------------------------|---------|------------|--|
|           |     |                             | Изме                    | ен. | Заме   | н. Но        | вых      | Аннули-<br>рованных | истов<br>(стр.) в<br>докум | мента             | водитель-<br>ного до-<br>кумента | Подпись | Дата       |  |
|           |     | 1                           | 16                      |     | 2-15   | 5 16         | 5-22     |                     | 23                         | АЮВП.071-23       |                                  |         | 18.04.2023 |  |
|           |     | 2                           | 23                      |     | 2, 4-2 | 22 23        | 8-28     |                     | 29                         | АЮВП.084-23       |                                  |         | 25.05.2023 |  |
|           |     |                             |                         |     |        |              |          |                     |                            |                   |                                  |         |            |  |
|           |     |                             |                         |     |        |              |          |                     |                            |                   |                                  |         |            |  |
|           |     |                             |                         |     |        |              |          |                     |                            |                   |                                  |         |            |  |
|           |     |                             |                         |     |        |              |          |                     |                            |                   |                                  |         |            |  |
|           |     |                             |                         |     |        |              |          |                     |                            |                   |                                  |         |            |  |
|           |     |                             |                         |     |        |              |          |                     |                            |                   |                                  |         |            |  |
|           |     |                             |                         |     |        |              |          |                     |                            |                   |                                  |         |            |  |
|           |     |                             |                         |     |        |              |          |                     |                            |                   |                                  |         |            |  |
|           |     |                             |                         |     |        |              |          |                     |                            |                   |                                  |         |            |  |
|           |     |                             |                         |     |        |              |          |                     |                            |                   |                                  |         |            |  |
|           |     |                             |                         |     |        |              |          |                     |                            |                   |                                  |         |            |  |
|           |     |                             |                         |     |        |              |          |                     |                            |                   |                                  |         |            |  |
| та        |     |                             |                         |     |        |              |          |                     |                            |                   |                                  |         |            |  |
| и да      |     |                             |                         |     |        |              |          |                     |                            |                   |                                  |         |            |  |
| пись      |     |                             |                         |     |        |              |          |                     |                            |                   |                                  |         |            |  |
| цоП       |     |                             |                         |     |        |              |          |                     |                            |                   |                                  |         |            |  |
|           |     |                             |                         |     |        |              |          |                     |                            |                   |                                  |         |            |  |
| убл.      |     |                             |                         |     |        |              |          |                     |                            |                   |                                  |         |            |  |
| .Nº д     |     |                             |                         |     |        |              |          |                     |                            |                   |                                  |         |            |  |
| Инв       |     |                             |                         |     |        |              |          |                     |                            |                   |                                  |         |            |  |
| .01       |     |                             |                         |     |        |              |          |                     |                            |                   |                                  |         |            |  |
| IHB.N     |     |                             |                         |     |        |              |          |                     |                            |                   |                                  |         |            |  |
| зам.и     |     |                             |                         |     |        |              |          |                     |                            |                   |                                  |         |            |  |
| B         |     |                             |                         |     |        |              |          |                     |                            |                   |                                  |         |            |  |
| 1 дата    |     |                             |                         |     |        |              |          |                     |                            |                   |                                  |         |            |  |
|           |     |                             |                         |     |        |              |          |                     |                            |                   |                                  |         |            |  |
| ись г     |     |                             |                         |     |        |              |          |                     |                            |                   |                                  |         |            |  |
| Подп      |     |                             |                         |     |        |              |          |                     |                            |                   |                                  |         |            |  |
| Ι         |     |                             |                         |     |        |              |          |                     |                            |                   |                                  |         |            |  |
| .пг       |     |                             |                         |     |        |              |          |                     |                            |                   |                                  |         |            |  |
| Инв.№ по, | 340 | 2 Изм. АЮВП.084-23 25.05.23 |                         |     |        |              |          |                     |                            |                   |                                  |         |            |  |
|           | 12  | 1 M                         | 1 Изм. АЮВП.071-23      |     |        |              | 18.04.23 | ,                   |                            | АЮВП.464979.001ИС |                                  |         |            |  |
|           |     | Изм Л                       | зм Лист № локум         |     |        | Подпись Лата |          |                     |                            |                   |                                  |         |            |  |